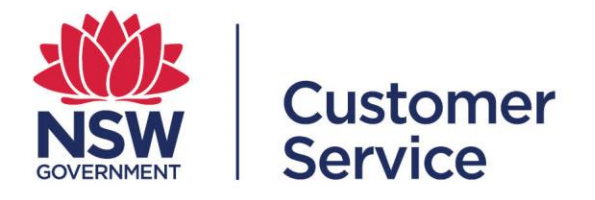

# reporting.buy.nsw user guide

## **Contract administrators**

reporting.buy.nsw user guide - contract administrators 19 October 2022

## Table of contents

|     |                                                                                            | Page |
|-----|--------------------------------------------------------------------------------------------|------|
| 1   | Introduction                                                                               | 3    |
| 1.1 | Mandatory policy reporting requirements                                                    | 3    |
| 2   | User roles                                                                                 | 4    |
| 2.1 | Contract administrator                                                                     | 4    |
| 2.2 | Contract manager                                                                           | 4    |
| 2.3 | Supplier                                                                                   | 5    |
| 3   | Contract administrator                                                                     | 6    |
| 3.1 | Contract administrator dashboard                                                           | 6    |
| 3.2 | Setting up a new contract                                                                  | 7    |
| 3.3 | Adding a new contract that hasn't been disclosed or automatically allocated to your agency | 12   |
| 3.4 | Viewing details for setup contracts                                                        | 16   |
| 3.5 | Viewing policies associated with a contract                                                | 16   |
| 4   | Support                                                                                    | 17   |
| 5   | User workflows                                                                             | 18   |

## 1. Introduction

The reporting.buy.nsw tool allows contract administrators to meet their mandatory social procurement policy reporting requirements. The platform facilitates the following:

- Policy managers will be able to create policies and define reporting requirements within each policy.
- Contract disclosure data is automatically retrieved from NSW eTendering to create contracts within the reporting tool.
- Contract administrators will have the ability to review disclosed contracts and the key contract details.
- Policies are automatically matched up with the contracts based on the policy definitions set out by the policy managers.
- Contract administrators are responsible for checking the policies attached to contracts and must ensure they add the correct policies or exclude policies which are not applicable along with a reason for the exclusion.
- Contract administrators will assign contract managers who will review the contract details, add exclusion values if applicable and set the targets against reporting fields. The contract managers are responsible for ensuring the supplier fulfills their reporting obligations.
- Suppliers will be able to submit reporting obligations to contract managers for review, the reporting tool merges fields where multiple policies collect the same reporting data.

## 1.1 Mandatory policy reporting requirements

Agency buyers are required to include social procurement policies when awarding and negotiating a contract with suppliers.

The policies that have mandatory reporting requirements are:

- Aboriginal Procurement Policy
- Small and Medium Enterprise and Regional Procurement Policy
- Infrastructure Skills Legacy Program
- Small Business, Shorter Payment Terms Policy

## 2. User roles

## 2.1 Contract administrator

The contract administrator will receive notifications about new contract disclosures and is responsible for checking the contract details, assigning, or excluding policies and allocating a contract manager to a contract.

Functions a contract administrator can perform:

- View all contracts disclosed from NSW eTendering under their respective agency.
- Create a new contract not disclosed in NSW eTendering.
- Review and amend contract details such as contract title, CAN ID, category, contract value, supplier, start and end date.
- Manages the policies assigned to a contract (by adding or excluding policies).
- Assigns contracts to a contract manager.

### 2.2 Contract manager

The contract manager is responsible for the day-to-day management of the contract.

The contract managers will review the contract details and policies assigned to a contract, ensuring that they are correct. The contract managers are responsible for ensuring the supplier fulfills their reporting obligations.

Functions a contract manager can perform:

- Review and amend contract details such as contract title, CAN ID, category, contract value, supplier, start and end date.
- Set-up an 'exclusion amount' along with an 'exclusion reason' which will subtract the exclusion amount from the contract value to create the 'reporting contract value' which targets will be measured against.
- Modify specific reporting commitments if the target threshold for the contract is higher or lower than the default policy reporting requirements. The contract manager will also be able to add a condition or reason for modifying the default requirement.
- Assign a supplier to respond to the reporting requirements.

## 2.3 Supplier

Suppliers that have been awarded a contract which meet certain policy thresholds are required to submit mandatory reporting for the following policies:

- Aboriginal Procurement Policy
- Small and Medium Enterprise and Regional Procurement Policy
- Infrastructure Skills Legacy Program
- Small Business Shorter Payment Terms Policy

These policies require that suppliers capture and record details against policy targets. These will be reviewed by a contract manager and approved or rejected based upon whether the contract manager believes they have met or complied with the target conditions set out in the policy.

The reporting frequency is defined by the individual policy. Reporting commences from the contract start date, sometimes also referred to as 'contract effective date'. Suppliers will receive a system generated email notification triggered two weeks prior to the date their reporting submission is due.

Contract managers may be in touch with suppliers if reporting obligations are not complete and submitted on time.

Functions a supplier can perform:

- View contracts awarded to their business.
- View contract details including contract value, contract award notice ID, category, agency awarding the contract and the contract duration (contract start and end date).
- View contract manager name, phone number and contact email address. The contract manager is the primary contact for awarded contracts.
- View all policies that are applicable to the procurement contract.
- View reporting requirements, which will list the contract targets set by the contract manager as required by the policy.
- The reporting schedule which will outline the reporting period and reporting frequency in which submissions need to be completed.
- Save draft reports and submit completed reports capturing contract progress towards targets for a specific period.
- View previous submissions for earlier reporting periods along with the submission status.

- View submission status of reports.
- Review report notifications.
- View report submissions for contracts which have been completed.

## **3 Contract administrator**

## 3.1 Contract administrator dashboard

From the contract administrator dashboard, you can view three lists of the contracts associated with your agency.

- The 'New contracts' list shows all new contracts that require action. Contracts in this list require an agency admin to assign policies or assign a contract manager to the contract.
  - When you press the contract name (#1 in screenshot below), it will automatically trigger the 'Contract setup wizard' and navigate into the contract detail page.
  - Press 'view all' for more contracts in the list (#2 in screenshot below).
- The 'Active contracts' list shows all contracts with current reporting requirements where the contract administrator has completed the 'Contract setup wizard'.
  - You can view detail on active contracts by selecting the contract name.
  - If the contract is not visible select 'View All'.
- The 'All completed contracts' list shows all completed contracts which have had their final report submitted and approved.
  - If the contract is not visible select 'View All'.

| Home Contracts Policies                                                           | Home Contracts Pulicies                                                                                                    |                                                                 |                             |  |  |  |  |  |
|-----------------------------------------------------------------------------------|----------------------------------------------------------------------------------------------------|-----------------------------------------------------------------|-----------------------------|--|--|--|--|--|
| Contract administrator hom                                                        | e page                                                                                                    |                                                                 |                             |  |  |  |  |  |
| From your contract administrator dashboard set up and confi                       | rm details for new contract reporting requirements assigne                                                                                                    | d to your agency. You can also monitor and view active, complet | ed and finalised contracts. |  |  |  |  |  |
| New contracts                                                                     |                                                                                                    |                                                                 |                             |  |  |  |  |  |
| To setup and confirm contract reporting requirements for ne                       | w contracts launch the contract setup wizard by selecting th                                                                                                    | e contract name.                                                |                             |  |  |  |  |  |
| CANID                                                                             | Contract name                                                                                                    | Supplier                                                        | Contract value              |  |  |  |  |  |
| 123456                                                                            | Harry's test contract for wizard testing                                                                                                    | Mav3rik Supplier                                                | \$100.101.234.00            |  |  |  |  |  |
| 123456789                                                                         | Contract Manager Notification -PS                                                                                                    | May 3rik Supplier                                               | \$10,000,00                 |  |  |  |  |  |
| 15161616161 (1)                                                                   | test contract of sam succilier                                                                                                    | Mav3rik Supplier                                                | \$1.000.000.00              |  |  |  |  |  |
| 1568173                                                                           | Contract Reassigning Use case                                                                                                    |                                                                 | \$32,123,00                 |  |  |  |  |  |
| 20211910                                                                          | Jeanne test contract 19/10                                                                                                    |                                                                 | \$70,000.00                 |  |  |  |  |  |
| 211410                                                                            | Clare's test contract 14/10                                                                                                    | Mav3rik Supplier                                                | \$50,000.00                 |  |  |  |  |  |
|                                                                                   |                                                                                                    |                                                                 |                             |  |  |  |  |  |
| Active contracts<br>Active contracts include all contracts with current reporting | Active contracts<br>Active contracts include all contracts with ourrent reporting requirements where contract administrator setup has been completed. You can view detail on active contracts by selecting the contract name. If the contract is not visible select 'view all'. |                                                                 |                             |  |  |  |  |  |
| CANID                                                                             | Contract name                                                                                                    | Supposer                                                        | Contract value              |  |  |  |  |  |
| 002393                                                                            | Internet Contract (72), 4 Monthly, 4                                                                                                    | Marcardo Supplier                                               | 5400,000,00                 |  |  |  |  |  |
| 000101                                                                            | Jeanne's rest contract up - 6 Monthly - Advisely                                                                                                    | Mar/Init/ Grandlar                                              | 550,000,00                  |  |  |  |  |  |
| 0921302102                                                                        | Santi 02                                                                                                    | Machik Sumilar                                                  | \$1,000,000,00              |  |  |  |  |  |
| 0921202103                                                                        | Santi 03                                                                                                    | Max3rik Soppler                                                 | \$1,000,000,00              |  |  |  |  |  |
| 0922202101                                                                        | Santi 04                                                                                                    | Mex3rik Suppler                                                 | \$50,000,000,00             |  |  |  |  |  |
| 092801                                                                            | Carl's contract - Test 28/09                                                                                                    | Max3rik Supplier                                                | \$1,000,000.00              |  |  |  |  |  |
| 10028903849                                                                       | Test 236                                                                                                    | May 2rik Supplier                                               | \$7,000,000,00              |  |  |  |  |  |
| 1007202101                                                                        | Email Test santi 01                                                                                                    | Max Trik Sumplier                                               | \$10,000,000,00             |  |  |  |  |  |
| 1011202101                                                                        | Email Test 10-11-2021 01                                                                                                    | Mav3rik Supplier                                                | \$1,000,000.00              |  |  |  |  |  |
| 1012202101                                                                        | Test Contract 10-12-2021                                                                                                    | Mav3rik Scopiler                                                | \$1,000,000,00              |  |  |  |  |  |
| 1012202102                                                                        | Test 5 10-12-2021 01                                                                                                    | MavOrik Supplier                                                | \$1,000,000.00              |  |  |  |  |  |
| 1012202103                                                                        | test contract 10-12-2021.00                                                                                                    | Mav3rik Supprier                                                | \$1,000,000.00              |  |  |  |  |  |
| 1012202104                                                                        | test 123 01                                                                                                    | MayOrik Supplier                                                | \$1,000,000.00              |  |  |  |  |  |
| 1012202105                                                                        | Clare's test contract 29/10                                                                                                    | May3rik Supplier                                                | \$1,000,000.00              |  |  |  |  |  |
| Marcala                                                                           |                                                                                                    |                                                                 |                             |  |  |  |  |  |
| WINDOW PAIR                                                                       |                                                                                                    |                                                                 |                             |  |  |  |  |  |
| All completed contracts                                                           |                                                                                                    |                                                                 |                             |  |  |  |  |  |
| CANID                                                                             | Contract name                                                                                                    | Supplier                                                        | Contract value              |  |  |  |  |  |
| 0921202101                                                                        | Santi 01                                                                                                    | MavGrik Supplier                                                | \$70,000.00                 |  |  |  |  |  |
| 0923202101                                                                        | Email Test Santi 01                                                                                                    | Mav3rik Supplier                                                | \$1,000,000,00              |  |  |  |  |  |
| 10282021 1134                                                                     | E2E Email Contract Email 10282021 1134                                                                                                    | Max3rik Supplier                                                | \$1,000,000.00              |  |  |  |  |  |
| 1039209454                                                                        | Test Suppler                                                                                                    | May3rik Supplier                                                | \$2,000,000,00              |  |  |  |  |  |

## 3.2 Setting up a new contract

• In the 'New' contracts table select the contract that has recently been assigned to your agency. This will trigger the contract setup wizard.

| Home                                                                                                    | Contracts                                | Policies                                                                                   |          |                |  |  |  |
|----------------------------------------------------------------------------------------------------|------------------------------------------|--------------------------------------------------------------------------------------------|----------|----------------|--|--|--|
| Contract administrator home page<br>From your contract administrator dashboard set up and confirm details for new contract reporting requirements assigned to your agency. You can also monitor and view active, completed and finalised contracts. |                                          |                                                                                            |          |                |  |  |  |
| New contract                                                                                                    | ts<br>m contract reporting r             | equirements for new contracts launch the contract setup wizard by selecting the contract n | me.      |                |  |  |  |
| CANID                                                                                                    |                                          | Contract name                                                                              | Supplier | Contract value |  |  |  |
| 10239403950                                                                                                    | 10239403950 Test Contract \$5,000,000.00 |                                                                                            |          |                |  |  |  |
| View All                                                                                                    |                                          |                                                                                            |          |                |  |  |  |

 Check the information on the 'Confirm details' screen and make any changes. Press 'Next' to move onto the next step. Note: you can cancel the wizard at any step. Any changes you have made will be saved if you have selected 'Next'.

| Contract setup wizard                                                                                                    |                   |                |              |               |         |  |  |
|----------------------------------------------------------------------------------------------------|-------------------|----------------|--------------|---------------|---------|--|--|
| Confirm Details                                                                                                    | Review Policy     | Exclusion      | n Reason     | Assign Contra | act Man |  |  |
| The contract setup wizard will guide you through set up of the contract reporting requirements. Where possible information has been pre-populated for you. Please confirm or amend as required. When you finish each screen click 'next'. All fields are mandatory. |                   |                |              |               |         |  |  |
| Agency                                                                                                    | Fire & Rescu      | e NSW $	imes$  |              |               |         |  |  |
| Contract Title                                                                                                    | Equipment upgrade |                |              |               |         |  |  |
| Category                                                                                                    | Engineering, re   | search and tec | hnology serv | vices         | •       |  |  |
| Contract Value 🕚                                                                                                    | \$5,000,000.00    |                |              |               |         |  |  |
| Supplier                                                                                                    | 📠 Mav3rik Sup     | oplier ×       |              |               |         |  |  |
| Start Date                                                                                                    | 1 Feb 2022        |                |              |               | Ħ       |  |  |
| End Date                                                                                                    | 31 Jan 2024       |                |              |               | i       |  |  |
|                                                                                                    |                   |                |              | Cancel        | Next    |  |  |

- From the 'Review Policy' tab confirm that the correct polices have been assigned. Policies will automatically be assigned based on contract value, category and effective date.
- You can add a policy to the contract by searching the policy bar (1).
- You can also exclude a policy by selecting the 'recycle bin' icon next to the policy (2). Select the 'Next' button to proceed.
- NOTE: if you click next, once you proceed to the next step, you will not be able to go back to change or exclude policies. Any errors with policy assignment can only be undone by the technical support team. Ensure your details on applicable policies are correct.

|                                                                                                    | Contract se                                                   | etup wizard                                              |                                                                |
|----------------------------------------------------------------------------------------------------|---------------------------------------------------------------|----------------------------------------------------------|----------------------------------------------------------------|
| ~ >                                                                                                    | Review Policy                                                 | Exclusion Reason                                         | Assign Contract Man                                            |
| olicies are automatically assigne<br>eporting by using the search bar.<br>rovide a reason for any policies y | d based on value and<br>Policies can also be r<br>rou remove. | l category of spend. You c<br>removed by selecting the r | an add additional policies fo<br>recycle bin. You will need to |
| Q Start typing to search                                                                                     |                                                               |                                                          |                                                                |
| Policy Informa                                                                                               | ation (1)                                                     |                                                          |                                                                |
| Policy Name                                                                                                  |                                                               | Reporting Freque                                         | ncy                                                            |
| Aboriginal Procurement Polic                                                                                 | cy (2021)                                                     | Quarterly                                                | ٦                                                              |
|                                                                                                    |                                                               |                                                          | Cancel Next                                                    |

 If a policy is removed, the next screen will contain the list of policies excluded along with a field to fill in the exclusion reason. Once the reasons are noted down, click 'Next' at the bottom of the screen.

NOTE: if all policies need to be excluded, the wizard will automatically complete and you will not need to assign a contract manager. The contract will remain visible on the dashboard and can be found in the "Completed" section.

| <ul> <li></li> </ul> |                | $\checkmark$  | Exclusion Reason | Assign Contract Man |
|----------------------|----------------|---------------|------------------|---------------------|
| ase enter reaso      | ns for exclude | d policies.   |                  |                     |
|                      |                |               |                  |                     |
| Exclu                | ided poli      | icios (2)     |                  |                     |
| Exclu                | uded poli      | icies (2)     |                  |                     |
| Policy name          | uded poli      | icies (2)     | Exclusion reason |                     |
| Policy name          | Ided poli      | rogram (10M+) | Exclusion reason |                     |

| Cancel Next |
|-------------|
|-------------|

• To assign the contract manager start typing the name of the contract manager in the search bar. The portal will provide suggestions for contract manager users who have been onboarded within your agency, select the 'contract manager' by clicking on their name. Select the 'Next' button to proceed to the summary screen.

If you are unable to find a contract manager in the search bar, contact the buy.nsw service centre. The contract manager can be onboarded by the technical support team.

| Contract setup wizard                                                                                                    |                                               |                                     |                                                               |  |  |
|----------------------------------------------------------------------------------------------------|-----------------------------------------------|-------------------------------------|---------------------------------------------------------------|--|--|
|                                                                                                    | $\rangle$                                     | ~                                   | Assign Contract Man                                           |  |  |
| Assign a contract manager by using the search<br>agency. Simply select the contract manager fro<br>day responsibility for ensuring reporting is sub | bar to find all<br>om the availab<br>omitted. | the available co<br>le names. The c | ontract managers for your<br>ontract manager will have day to |  |  |
| Contract Manager                                                                                                    | Q Start ty                                    | ping to search                      |                                                               |  |  |
|                                                                                                    |                                               |                                     |                                                               |  |  |
| Clicking next will notify the assigned contrac                                                                                                    | ct manager of                                 | their new contr                     | act. Cancel Next                                              |  |  |

• When all chevrons are ticked, you will see a summary screen. Check all the information is correct. Select the 'Finish' button at the bottom of the page.

## Contract setup wizard

| gratulations you have c                                                              | ompleted the contract admin                                                                   | istrator setup wiz                       | ard. The cont                    | tract has now                       |
|--------------------------------------------------------------------------------------|-----------------------------------------------------------------------------------------------|------------------------------------------|----------------------------------|-------------------------------------|
| an allocated to contract r<br>ailed below. You can view<br>my time. By selecting fin | nanager Training Contract M<br>w the details from your dasht<br>ish you will exit the wizard. | anager. The final r<br>oard (active cont | reporting req<br>racts) and clic | uirements are<br>:k through to edit |
| Contract Title                                                                       | Parramatta station w                                                                          | orks                                     |                                  |                                     |
| Contract Value                                                                       | \$150,000,000.00                                                                              |                                          |                                  |                                     |
| Agency                                                                               | Training Agency                                                                               |                                          |                                  |                                     |
| Supplier                                                                             | Demo Supplier                                                                                 |                                          |                                  |                                     |
| Category                                                                             | Construction                                                                                  |                                          |                                  |                                     |
| Start Date                                                                           | 23 Sep 2022                                                                                   |                                          |                                  | 前                                   |
| End Date                                                                             | 23 Sep 2026                                                                                   |                                          |                                  | 前                                   |
| Contract Manager                                                                     | Training Contract Ma                                                                          | nager                                    |                                  |                                     |
| Policy Info                                                                          | rmation (1)                                                                                   |                                          |                                  |                                     |
| Policy Name                                                                          |                                                                                               | Reporti                                  | ing Frequenc                     | У                                   |
| Aboriginal Procuremer                                                                | t Policy (2021)                                                                               | Quarter                                  | rly                              |                                     |

• The contract manager will receive a notification that they have been awarded a contract which has mandatory reporting requirements attached. The contract will now move into the 'active contracts' table on your dashboard. There are no further actions required for the contract administrator.

## 3.3 Adding a new contract that hasn't been disclosed on NSW eTendering

|   |       |                                          |                   |                      |   |            |                    | *                | 🎲 Arn | oldCA    |
|---|-------|------------------------------------------|-------------------|----------------------|---|------------|--------------------|------------------|-------|----------|
|   | Home  | Contracts Policies                       |                   |                      |   |            |                    |                  |       |          |
| 5 | Recen | tly Viewed 🔻                             |                   |                      |   |            | Q, Sea             | rch this list    |       | New      |
|   |       | Contract name                            | v CANID v         | Category             | ~ | Agency 🗸   | Effective date 🗸 🗸 | Supplier         | ~     |          |
|   | 1     | Harry's test contract for wizard testing | 123456            | Educational supplies |   | NSW Health | 2/8/2021           | Mav3rik Supplier | ¥     | <b>^</b> |
|   | 2     | test                                     | 1233455667        | Construction         |   | NSW Health | 5/11/2021          | Mav3rik Supplier | Ŧ     |          |
|   | 3     | test contract #182 11052021 0150 PM      | 182 11052021 0150 | Construction         |   | NSW Health | 5/11/2021          | Mav3rik Supplier | ٣     |          |

Navigate to Contracts tab.

Press 'New' to create a new contract. A setup wizard will appear.

• The agency field is automatically populated for a contract admin at agency level. If you are a contract admin at department level which has multiple agencies, you can start typing to search for an agency within your department.

| Contract setup wizard                                                                                                    |                                |                           |                     |  |  |  |  |
|----------------------------------------------------------------------------------------------------|--------------------------------|---------------------------|---------------------|--|--|--|--|
| Confirm Details                                                                                                    | Review Policy                  | Exclusion Reason          | Assign Contract Man |  |  |  |  |
| The contract setup wizard will guide you through set up of the contract reporting requirements. Where possible information has been pre-populated for you. Please confirm or amend as required. When you finish each screen click 'next'. All fields are mandatory. |                                |                           |                     |  |  |  |  |
| Agency                                                                                                    | Fire & Rescu                   | ie NSW $	imes$            |                     |  |  |  |  |
| Contract Title                                                                                                    | ntract Title Equipment upgrade |                           |                     |  |  |  |  |
| Category                                                                                                    | Engineering, re                | search and technology ser | vices •             |  |  |  |  |
| Contract Value 🕕                                                                                                    | \$5,000,000.00                 |                           |                     |  |  |  |  |
| Supplier                                                                                                    | Mav3rik Sup                    | oplier ×                  |                     |  |  |  |  |
| Start Date                                                                                                    | 1 Feb 2022                     |                           | Ħ                   |  |  |  |  |
| End Date                                                                                                    | 31 Jan 2024                    |                           | i                   |  |  |  |  |
|                                                                                                    |                                |                           | Cancel Next         |  |  |  |  |

• Manually enter the details of the contract on the 'Confirm details' screen and click the 'Next' button.

- Policies will automatically be assigned based on the information provided in the previous 'Confirm details' screen. It is the contract administrator's responsibility to check that the correct policies have been assigned or excluded from the contract.
- The contract administrator can add additional policies or remove a policy.
  - To add a policy, type the name of the policy into the search bar and then select the policy you wish to add.
  - To remove a policy, use the recycle bin icon. When you are finished click the 'Next' button at the bottom of the screen.

| Contract setup wizard                                                                                                    |                                   |     |  |  |  |  |  |
|----------------------------------------------------------------------------------------------------|-----------------------------------|-----|--|--|--|--|--|
| Review Policy Exc                                                                                                    | clusion Reason Assign Contract Ma | an  |  |  |  |  |  |
| Policies are automatically assigned based on value and category of spend. You can add additional policies for reporting by using the search bar. Policies can also be removed by selecting the recycle bin. You will need to provide a reason for any policies you remove. |                                   |     |  |  |  |  |  |
| Q Start typing to search                                                                                                    |                                   |     |  |  |  |  |  |
| Policy Information (1)                                                                                                    |                                   |     |  |  |  |  |  |
| Policy Name                                                                                                    | Reporting Frequency               |     |  |  |  |  |  |
| Jeanne's Test Policy - Reporting Monthly (1m-100m)                                                                                                    | Monthly                           |     |  |  |  |  |  |
|                                                                                                    | Cancel                            | ext |  |  |  |  |  |

• If a policy is removed, the next screen will contain the list of policies excluded along with a field to enter in the exclusion reason. You must enter the exclusion reason to proceed. Once the reasons are noted down, click 'Next' at the bottom of the wizard.

Note the exclusion reason is captured and tracked by the system and is auditable.

| Contract setup wizard                        |                  |                     |  |  |  |
|----------------------------------------------|------------------|---------------------|--|--|--|
| $\langle \rangle \rangle$                    | Exclusion Reason | Assign Contract Man |  |  |  |
| Please enter reasons for excluded policies.  |                  |                     |  |  |  |
| Excluded policies (1)                        |                  |                     |  |  |  |
| Policy name                                  | Exclusion reason |                     |  |  |  |
| Jeanne's Test Policy - Reporting Monthly (1m |                  |                     |  |  |  |
|                                              |                  |                     |  |  |  |
|                                              |                  |                     |  |  |  |
|                                              |                  |                     |  |  |  |
|                                              |                  | Cancel Next         |  |  |  |

• To assign the contract manager start typing in the search bar. Select the contract manager by clicking on their name. Select the 'Next' button to move to the summary screen.

| Contract setup wizard                                                                                                    |             |                |                     |  |  |
|----------------------------------------------------------------------------------------------------|-------------|----------------|---------------------|--|--|
|                                                                                                    | >           | ~              | Assign Contract Man |  |  |
| Assign a contract manager by using the search bar to find all the available contract managers for your agency. Simply select the contract manager from the available names. The contract manager will have day to day responsibility for ensuring reporting is submitted. |             |                |                     |  |  |
| Contract Manager                                                                                                    | Q Start typ | bing to search |                     |  |  |
|                                                                                                    |             |                |                     |  |  |
|                                                                                                    |             |                |                     |  |  |
|                                                                                                    |             |                |                     |  |  |
| Clicking next will notify the assigned contract manager of their new contract.                                                                                                    |             |                |                     |  |  |

- From the summary screen check all the information is correct. Select the 'Finish' button at the bottom of the page.
- The contract manager will now receive a notification that they have been assigned a contract. And the contract will be moved into the active contracts table on your dashboard.

| Contract setup wizard                                                                                                    |                                               |         |  |
|----------------------------------------------------------------------------------------------------|-----------------------------------------------|---------|--|
| $\langle \rangle$                                                                                                    | ~ <b>&gt;</b> ~ <b>&gt;</b> ~                 |         |  |
| Congratulations you have completed the contract administrator setup wizard. The contract has now been allocated to contract manager FR CM2. The final reporting requirements are detailed below. You can view the details from your dashboard (active contracts) and click through to edit at any time. By selecting finish you will exit the wizard. |                                               |         |  |
| Contract Title                                                                                                    | Equipment upgrade                             |         |  |
| Contract Value                                                                                                    | \$5,000,000.00                                |         |  |
| Agency                                                                                                    | Fire & Rescue NSW                             |         |  |
| Supplier                                                                                                    | Mav3rik Supplier                              |         |  |
| Category                                                                                                    | Engineering, research and technology services |         |  |
| Start Date                                                                                                    | 1 Feb 2022                                    | <b></b> |  |
| End Date                                                                                                    | 31 Jan 2024                                   | <b></b> |  |
| Contract Manager                                                                                                    | FR CM2                                        |         |  |
| Policy Information (1)                                                                                                    |                                               |         |  |
| Policy Name                                                                                                    | Reporting Frequency                           |         |  |
|                                                                                                    |                                               | Finish  |  |

### 3.4 Viewing details for setup contracts

- You can view contract details at any time by selecting the contract name from your dashboard.
- From the contract details page, you can update, add or amend the contract details.

| Active contracts<br>Active contracts include all contracts with current reporting requirements where contract administrator setup has been completed. You can view detail on active contracts by selecting the contract name. If the contract is not visible select 'view all'. |                     |               |                |  |
|----------------------------------------------------------------------------------------------------|---------------------|---------------|----------------|--|
| CANID                                                                                                    | Contract name       | Supplier      | Contract value |  |
| 001                                                                                                    | Clare Test 1        | Demo Supplier | \$500,000.00   |  |
| 007                                                                                                    | 007 Die another day | Demo Supplier | \$8,000,000.00 |  |
| 007 CR                                                                                                    | 007 Casino Royale   | Demo Supplier | \$8,000,000.00 |  |
| 007 DR                                                                                                    | 007 Dr No           | Demo Supplier | \$8,000,000.00 |  |
| 007 GE                                                                                                    | a025P000001LjvB     | Demo Supplier | \$9,000,000.00 |  |
| 007 MR                                                                                                    | 007 Moonraker       | Demo Supplier | \$9,000,000.00 |  |

## 3.5 Viewing policies associated with a contract

- On the 'contacts' or 'home' dashboard, select the name of the contract to navigate to the contract detail page.
- The 'Policy information' section at the right shows policies associated with the contract.
- Select 'View all' to view all associated policies.

| Home Contracts Policies                   |                       |               |                           |                      |                        |          |
|-------------------------------------------|-----------------------|---------------|---------------------------|----------------------|------------------------|----------|
|                                           | _                     | $\rightarrow$ | 🖹 Policy inf              | ormation (2)         |                        | New      |
| Contract name                             | Owner                 |               |                           |                      |                        |          |
| 11 Procurement                            | ClareCM               | £             | Policy Name Rep           | porting Fr Exclude   | e Da <mark>e</mark> eo | cluded   |
| CAN ID                                    |                       |               | Jeanne's Te Mo            | nthly                |                        |          |
| 082501                                    |                       |               | Jeanne's Te Qu            | arterly              |                        |          |
| Agency                                    |                       |               |                           |                      |                        |          |
| NSW Health                                |                       |               |                           |                      |                        | View All |
| Contract manager                          |                       |               |                           |                      |                        |          |
| ClareCM                                   |                       |               | Targets a                 | nd commitment        | te (2)                 |          |
| Category                                  | Supplier              |               | Targets a                 | na communent         | (2)                    |          |
| Information and communications technology | Demo Mav3rik Supplier |               | BN Contra Tra             | cking to T., Related | Policy Report          | ing Fi   |
| Effective date                            | Reporter              |               |                           |                      | ,,                     |          |
| 25/8/2021                                 |                       |               | CRF-00000                 | Jeanne'              | s Test IT Spen         | d 💌      |
|                                           | End Date              |               | CRF-00000                 | Jeanne'              | s Test IT Spen         | d 💌      |
|                                           | 25/8/2022             |               |                           |                      |                        | 10 40    |
|                                           |                       |               |                           |                      |                        | View All |
| <ul> <li>Reporting financial</li> </ul>   |                       |               |                           |                      |                        |          |
| Contract value()                          | Exclusion reason      |               | Reporting submissions (3) |                      |                        |          |
| \$6,000,000.00                            | test                  |               | _                         |                      |                        |          |
| Exclusion amount                          |                       |               | Reporting Period          | Submission Date      | Status                 |          |
| \$1                                       |                       |               | Sep 2021_R5-              | 05/0/0004            | to and the second      |          |
| Reporting contract value                  |                       |               | 00004                     | 20/8/2021            | Approved               | Ŧ        |
| \$5,999,998                               |                       |               | Oct 2021_RS-<br>00005     | 7/9/2021             | Submitted              |          |
|                                           |                       |               | Nov 2021_RS-<br>00033     | 19/10/2021           | Submitted              |          |
|                                           |                       |               |                           |                      |                        | View All |
|                                           |                       |               |                           |                      |                        |          |

## 4 Support

If you have specific issues, please get in touch with our team. You can reach us at buy.nsw@customerservice.nsw.gov.au or by calling us on 1800 679 289.

This guide is saved to the following web page, along with user guides for contract administrators and suppliers:

https://suppliers.buy.nsw.gov.au/help/reporting-buy-nsw#help-and-support

## 5. USER WORKFLOWS

Contract administrator workflow

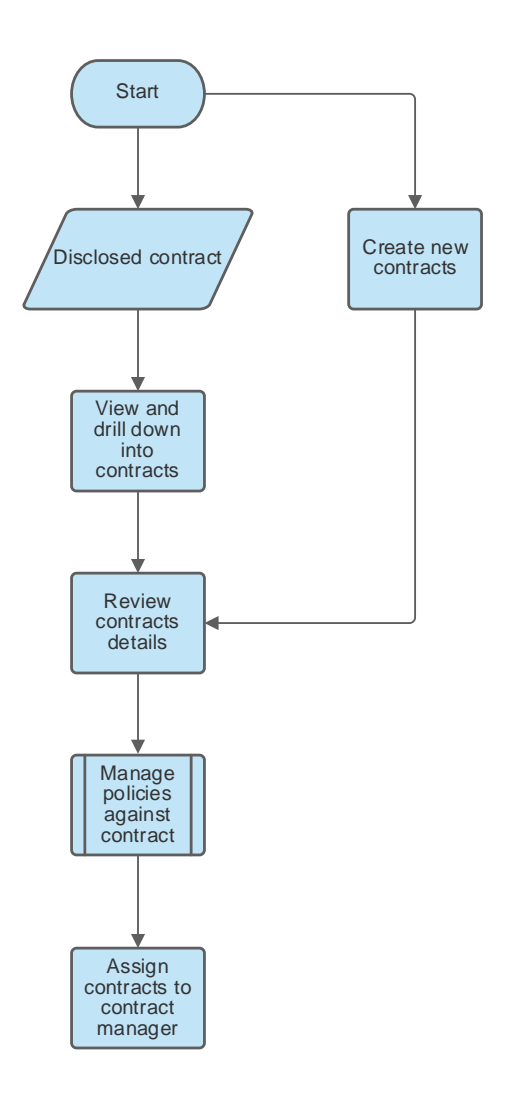

### Contract manager workflow

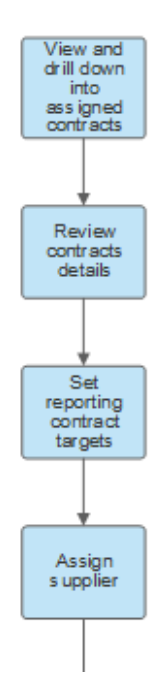

#### Contract manager workflow continued

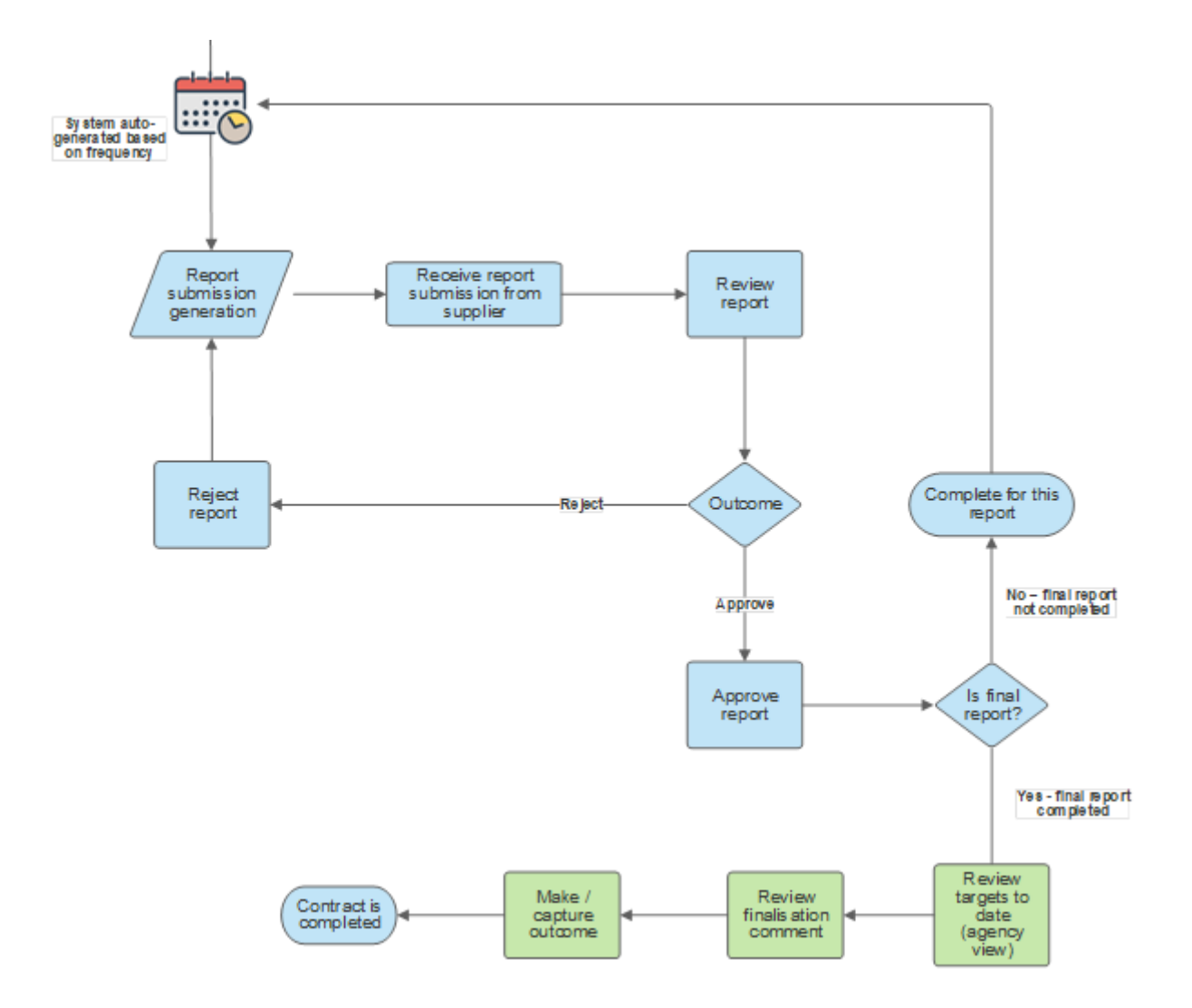

#### Supplier workflow

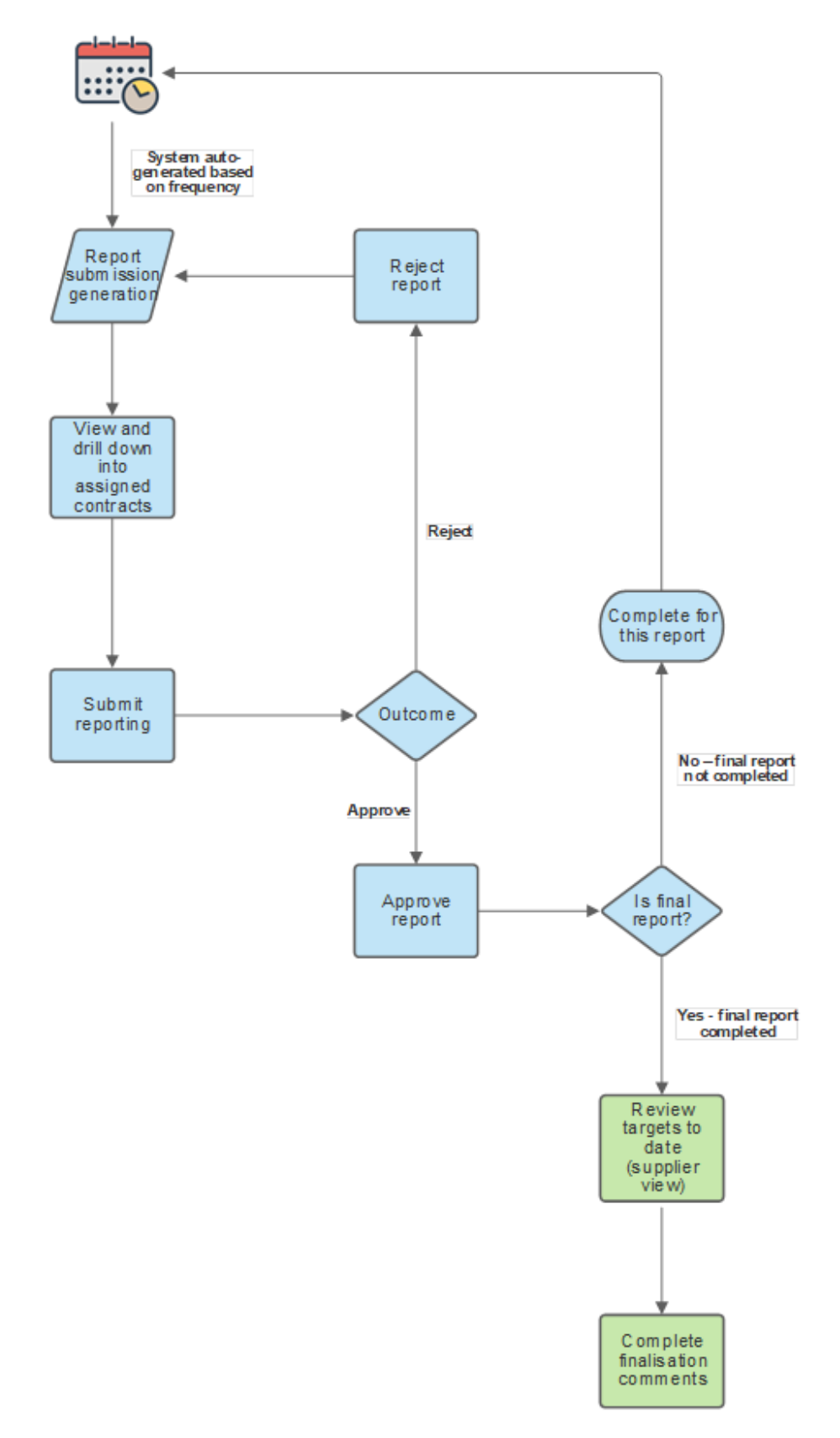